Depending on which fund you want to offer to, go to one of the following donation home page <u>https://shoutforgood.com/fundraisers/NLECOperatingFund-Cantonese</u> or <u>https://shoutforgood.com/fundraisers/NLECBuildingFund-Cantonese</u> or https://shoutforgood.com/fundraisers/NLECMissionFund-Cantonese

Alternately, you can scan the following QR codes

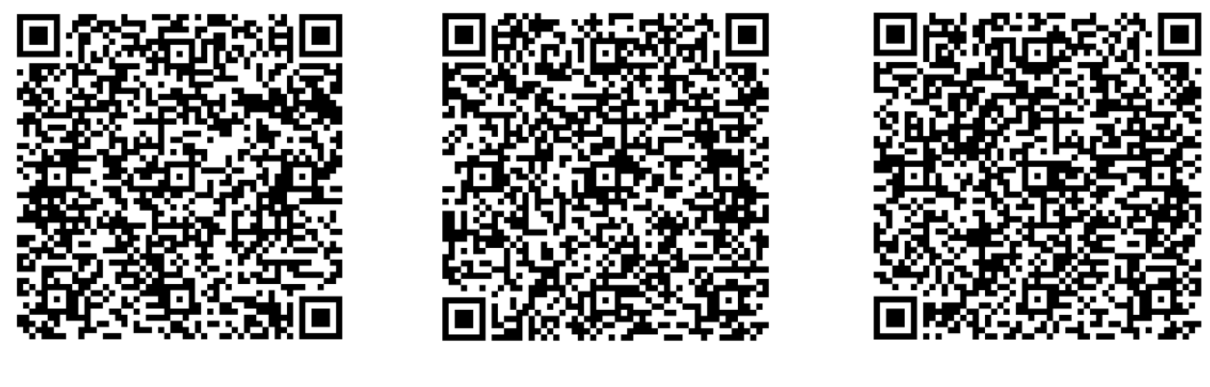

**Operating Fund** 

Building Fund

**Mission Fund** 

2. Once the donation home page is displayed, click the DONATE button

| S. EXPLORE PRODUCTS             | ABOUT US | CONTACT US | LOG IN | SIGN UP       |
|---------------------------------|----------|------------|--------|---------------|
|                                 |          |            |        |               |
|                                 |          |            |        |               |
| 營運基金 (粵語堂)                      |          |            |        |               |
| For New Life Evangelical Church |          |            |        |               |
| DONATE 00                       |          |            |        | Accessibility |
|                                 |          |            |        |               |
|                                 |          |            |        |               |
|                                 |          | 營運基金       |        |               |
|                                 |          |            |        |               |

3. Enter the amount you want to offer. Select whether it is a one time or a regular offering.

| S. EXPLORE PROD        | DUCTS ABOUT US CONTACT US              | LOG IN | SIGN UP       |  |  |  |
|------------------------|----------------------------------------|--------|---------------|--|--|--|
|                        |                                        |        |               |  |  |  |
| Ø                      | ×<br>Select a donation amount          |        |               |  |  |  |
| 營運基金 (粵語               | Enter a custom amount                  |        |               |  |  |  |
| For New Life Evangelic | Would you like to make this recurring? |        |               |  |  |  |
|                        | One time Weekly Fortnightly Monthly    |        | Accessibility |  |  |  |
|                        | DONATE                                 |        |               |  |  |  |
|                        |                                        |        |               |  |  |  |
|                        |                                        |        |               |  |  |  |
|                        |                                        |        |               |  |  |  |

 If you have selected one time offering on previous page then on the next page select Credit Card as payment method then provide name and email address details (for the issue of receipt) as well as credit card details. (Note: NLEC can only see the last 4 digits of the credit card).

By default, ShoutForGood will display a list of recent donations (amount and name) on the donation home pages and we do not have control over this feature. Therefore, if you do not want your name to appear on the home page, please select 'I want to donate annoymously'.

| out.                                    |             | A                                                                                              | ready have an account?                                      |  |
|-----------------------------------------|-------------|------------------------------------------------------------------------------------------------|-------------------------------------------------------------|--|
|                                         |             |                                                                                                |                                                             |  |
| Payment                                 |             | 管連基金(約                                                                                         | ☆運基金 (粤語堂)                                                  |  |
| GPay Google Pay                         | 0           | For New Life Evang                                                                             | elical Church                                               |  |
| cc Credit Card                          | ۲           | Description<br>One time donation                                                               | Amount<br>\$10.00                                           |  |
| PayPal                                  | 0           | Subtotal<br>Total                                                                              | \$10.00<br>AUD \$10.00                                      |  |
| This contribution is from               |             |                                                                                                |                                                             |  |
| Myself                                  | Company     | By completing your donation<br>Shout's <u>Terms</u> and <u>Privacy Policy</u><br>Google's reCA | , you are agreeing to<br>This page is protected by<br>PTCHA |  |
| Payment details                         |             | DONATE N                                                                                       | ow                                                          |  |
| First Name 🔤 Last N                     | Name        |                                                                                                |                                                             |  |
| Email Address                           |             |                                                                                                |                                                             |  |
| +61 v Phone No. (Optional)              |             |                                                                                                |                                                             |  |
| Receipt details                         |             |                                                                                                |                                                             |  |
| Card details                            | ered above. |                                                                                                |                                                             |  |
| Credit Card Number                      |             |                                                                                                |                                                             |  |
| Expiry                                  | ccv 📼       |                                                                                                |                                                             |  |
| Get updates from New Life Evangelical C | Church      |                                                                                                |                                                             |  |
| I want to donate anonymously.           |             |                                                                                                |                                                             |  |
|                                         |             |                                                                                                |                                                             |  |
|                                         |             |                                                                                                |                                                             |  |

5. If you have selected periodic offering (i.e. weekly or fortnightly or monthly) on previous page then on the next page you need to create a Shout account first if you don't have one yet. Alternately, you can log in to your Shout account if it already exists.

| Create Your Shout Account<br>To setup and manage your recurring donation or log in instead. | 營運基金 (<br>For New Life Evan                                                                 | 粵語堂)<br>gelical Church                                            |
|---------------------------------------------------------------------------------------------|---------------------------------------------------------------------------------------------|-------------------------------------------------------------------|
| Email Address                                                                               | Description<br>Weekly donation                                                              | Amount<br>\$2.00                                                  |
| +61   Phone No.  First Name Last Name                                                       | Subtotal<br>Total                                                                           | \$2.00<br>AUD \$2.00                                              |
| Password Show                                                                               | By completing your donati<br>Shout's <u>Terms</u> and <u>Privacy. Polic</u><br>Google's reC | on, you are agreeing to<br>y. This page is protected by<br>APTCHA |
| • S Characters     • Oppertance Letter     • Symbol  NEXT STEP                              | DONATE                                                                                      | NOW                                                               |
| Payment                                                                                     |                                                                                             |                                                                   |

Once logged in, enter payment details. Select 'I want to donate anonymously' if you don't want your name to appear on the donation home page. Once completed, an offering will be made immediately then thereafter offering will be automatically made as per selected interval (i.e. every week or every fortnight or every month).

| Payment                                                                    |   | 營運基金(§                                                                                         | 粤語堂)                                                         |  |
|----------------------------------------------------------------------------|---|------------------------------------------------------------------------------------------------|--------------------------------------------------------------|--|
| Gray Google Pay                                                            | ۲ |                                                                                                |                                                              |  |
| cc Credit Card                                                             | 0 | Weekly donation                                                                                | \$2.00                                                       |  |
| PayPal                                                                     | 0 | Subtotal<br>Total                                                                              | \$2.00<br>AUD <b>\$2.00</b>                                  |  |
| Receipt details                                                            |   | By completing your donation<br>Shout's <u>Terms</u> and <u>Privacy Policy</u><br>Google's reCA | n, you are agreeing to<br>This page is protected by<br>PTCHA |  |
| Get updates from New Life Evangelical Church I want to donate anonymously. |   | G Pa                                                                                           | ay                                                           |  |

Note that you can cancel recurring offering plan or amend the payment details at any time by logging in your Shout account. Once logged in, you can also see the donation history.

| Shout.             | EXPLORE PROL | DUCTS ABOUT US  | CONTACT US      |            |                      |           | LC Larry ~ |
|--------------------|--------------|-----------------|-----------------|------------|----------------------|-----------|------------|
| DASHBOARD          |              |                 |                 |            |                      |           |            |
| 3IVING             | Recurr       | ing Plan        |                 |            |                      |           |            |
| DONATION HISTORY   |              | <b>y</b>        |                 |            |                      |           |            |
| REPORTS            |              |                 |                 |            |                      |           |            |
| င္ RECURRING PLANS |              |                 |                 |            |                      |           |            |
| AUCTION BIDS       | ID           | Charity         |                 | Next Due   | Amount               | Status    |            |
| IANAGE             | 001764       | 🧟 New Life Evar | ngelical Church | 10:00 AEST | Weekly<br>AUD \$5.00 | ACTIVE    | :          |
| FUNDRAISERS        |              |                 |                 | 20/04/2020 |                      |           |            |
| 2 CHARITY PARTNERS | 001748       | 🧟 New Life Evar | ngelical Church |            | Weekly<br>AUD \$2.00 | CANCELLED | :          |
| EVENT TICKETS      |              |                 |                 |            |                      |           |            |
| 4ORE               |              |                 |                 |            |                      |           |            |
|                    |              |                 |                 |            |                      |           |            |
|                    | Shout        | ANZ S           |                 |            |                      | (f) 🕑     | •          |